## CAMPUSOFFICE SHORTGUIDE ABMELDEN VON PRÜFUNGEN

FÜR STUDIERENDE

#### Hinweis

Wurde für eine Prüfung eine Abmeldefrist konfiguriert, können Sie sich nur innerhalb dieser Frist abmelden.

#### Schritt 1

Nach der Anmeldung bei CampusOffice befinden Sie sich automatisch im aktuellen Semester.

- 1. Wählen Sie daher zunächst das Semester aus, in dem die Prüfung stattfindet, da die Abmeldung semesterbezogen erfolgt.
- 2. Klicken Sie im Hauptmenü von CampusOffice auf den Eintrag <u>Meine</u> <u>Anmeldungen zu Prüfungen</u>.

### Teststudent, 108005102022 SS 2014 💽 1

i Sitzungsende in 19:46

Informieren und Anmelden

VorlesungsverzeichnisSuche

Meine Anmeldungen

► zu Veranstaltungen / Modulen

zu Prüfungen 2
 Mein Stundenplan

ansehen / bearbeiten

Meine Leistungsnachweise

ansehen / bearbeiten

#### VORLESUNGSVERZEICHNIS

SS 2014

#### Vorlesungsverzeichnis nach Studiengängen Hier finden Sie das Studienangebot der Ruhr-Universität strukturiert nach Studiengängen

#### Vorlesungsverzeichnis nach Fakultäten

Das Vorlesungsverzeichnis der Ruhr-Universität in klassischer Weise - sortiert nach dem Lehrangebot der Fakultäten und Einrichtungen

#### Spezielle Vorlesungsverzeichnisse Spezielle Vorlesungsverzeichnisse, wie beispielsweise für "International Students", "Einblicke", etc. der Ruhr-Universität

Suchen

#### Schritt 2

Klicken Sie in der Zeile der Prüfung, von der Sie sich abmelden möchten, auf den Link <u>Abmelden</u>.

#### **Hinweis**

Wenn der Link <u>Abmelden</u> in der Spalte "Aktion" nicht erscheint, können Sie sich über Campus-Office nicht von der Prüfung abmelden (z.B. weil die Abmeldefrist abgelaufen ist). Wenden Sie sich in diesem Fall an die lehrende Person.

| Titel                                                             | Anmeldestatus | Aktion   | Anmeldeverlau  |
|-------------------------------------------------------------------|---------------|----------|----------------|
| Veranstaltung: 90001 Einführung in die Programmierung             |               |          |                |
| Prüfung: Klausur, 03,00 CP, SS 2014, 18.06.2014                   | Teilnahme     | Abmelden | Anmeldeverlauf |
| abelle der Abmeldungen<br>sine Abmeldungen zu Prüfungen vorhanden |               |          |                |
| abelle der Abmeldungen<br>eine Abmeldungen zu Prüfungen vorhanden |               |          |                |
| abelle der Abmeldungen<br>eine Abmeldungen zu Prüfungen vorhanden |               |          |                |
| abelle der Abmeldungen<br>eine Abmeldungen zu Prüfungen vorhanden |               |          |                |

# RUB

| Am Ziel<br>CampusOffice teilt Ihnen<br>mit, ob Ihre Abmeldung<br>erfolgreich durchgeführt<br>werden konnte.                                                                                                    | ABMELDUNG                                               |                                                                                                    |               |                |  |  |  |
|----------------------------------------------------------------------------------------------------|---------------------------------------------------------|----------------------------------------------------------------------------------------------------|---------------|----------------|--|--|--|
|                                                                                                    | Ihre Abmeldung                                          |                                                                                                    |               |                |  |  |  |
|                                                                                                    | Sie wurden erfolgreich von der Prüfung abgemeldet.      |                                                                                                    |               |                |  |  |  |
|                                                                                                    |                                                         |                                                                                                    |               |                |  |  |  |
| Тірр                                                                                                    | Teststudent, 108005102022                               |                                                                                                    |               |                |  |  |  |
| Sie können Ihre Abmel-<br>dungen im eingestellten<br>Semester über den Link<br><u>Meine Anmeldungen zu</u><br><u>Prüfungen</u> im Hauptmenü<br>von CampusOffice jeder-<br>zeit einsehen.                                                     | SS 2014  Sitzungsende in 19:46 Informieren und Anmelden | ANMELDUNGEN ZU PRÜFUNGEN: SS 2014<br>Tabelle der Anmeldungen<br>Keine Anmeldungen zu Prüfungen vorhanden<br>Tabelle der Abmeldungen |               |                |  |  |  |
|                                                                                                    | Vorlesungsverzeichnis                                   |                                                                                                    |               |                |  |  |  |
|                                                                                                    |                                                         |                                                                                                    |               |                |  |  |  |
|                                                                                                    | Meine Anmeldungen                                       | Titel                                                                                                    | Anmeldestatus | Anmeldeverlauf |  |  |  |
|                                                                                                    | zu Veranstaltungen / Modulen                            | Veranstaltung: 90001 Einführung in die<br>Programmierung                                                                            |               |                |  |  |  |
|                                                                                                    | Mein Stundennlan                                        | Prüfung: <u>Klausur, 03,00 CP, SS</u><br>2014, 18.06.2014                                                                           | Abgemeldet    | Anmeldeverlauf |  |  |  |
|                                                                                                    | ansehen / bearbeiten                                    |                                                                                                    |               |                |  |  |  |
|                                                                                                    | Meine Leistungsnachweise                                | _                                                                                                    |               |                |  |  |  |
|                                                                                                    | <ul> <li>ansehen / bearbeiten</li> </ul>                | _                                                                                                    |               |                |  |  |  |
| 1<br>1<br>•                                                                                                    |                                                         | _                                                                                                    |               |                |  |  |  |
| Für weitere Informationen und Anleitungen zu CampusOffice beachten Sie bitte unsere Benutzerhilfen, die Ihnen auf unseren Hilfe-<br>seiten für Studierende unter → www.rub.de/ecampus/campusoffice zur Verfügung stehen.<br>Ihr eCampus-Team |                                                         |                                                                                                    |               |                |  |  |  |

Erarbeitet vom eCampus-Team Stand: 30.11.2015